## **Accessing NES Curriculum**

After logging into Canvas, open this link in a new window. **bit.ly/3qqm8Kg** 

This link will give you access to the Curriculum Guide Course where NES Curriculum is housed.

- 1. Choose between Elementary and Secondary on the course home page.
- 2. Click on a grade level.

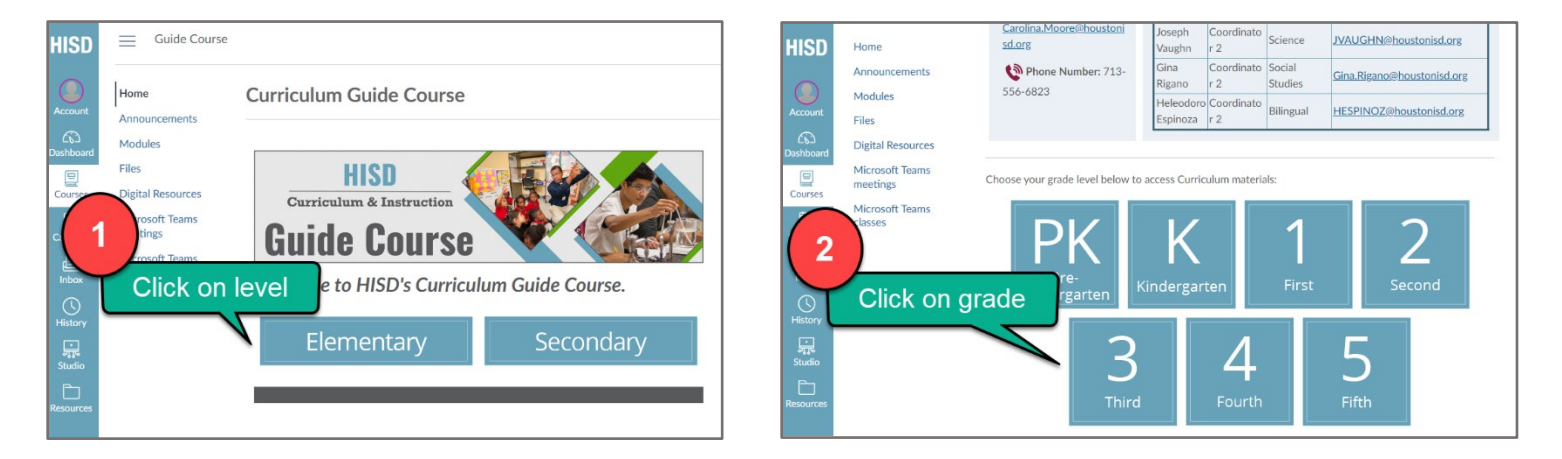

- 3. Choose a subject.
- 4. Click on Lessons to find the lessons for that grade level and subject area.

| HISD                                          | Guide Course > Pages > E: Third Grade                                                 | D Immersive Reader | HISD                               | Guide Course >                                                                                | Pages > 3: Math                                                                                                 |
|-----------------------------------------------|---------------------------------------------------------------------------------------|--------------------|------------------------------------|-----------------------------------------------------------------------------------------------|----------------------------------------------------------------------------------------------------|
| Account<br>Account<br>Dashbort<br>3<br>Calenu | Home<br>Announcements E: Third Grade<br>Modules<br>Stall Resources <b>Third Grade</b> |                    | Account<br>Destribution<br>Courses | Home<br>Announcements<br>Modules<br>Files<br>Digital Resources<br>Microsoft Teams<br>meetings | Click the buttons to access<br>the curriculum components                                                        |
| Inbox<br>History<br>Studio<br>Resources       | de Curricului Sabet your subject betwee<br>Math Science RLA-<br>English               | RLA -<br>Spanish   | Listory<br>History<br>Resources    | classes                                                                                       | Curriculum Map Pacing Calendar Lessons   Mathematical Calendar Lessons   Announcements Example Calendar Lessons |

## HOUSTON INDEPENDENT SCHOOL DISTRICT

Hattie Mae White Educational Support Center • 4400 West 18<sup>th</sup> Street • Houston, Texas 77092-8501 www.HoustonISD.org/InsTech • www.twitter.com/hisd\_inst\_tech 5. Click on one of the lesson items and you will be prompted to make a copy of the slides.

| HISD 5               | Home<br>Innouncements Curriculum Lesson Resources |                             |                   |                |                 |   |  |  |  |  |
|----------------------|---------------------------------------------------|-----------------------------|-------------------|----------------|-----------------|---|--|--|--|--|
| Dashboard<br>Courses | Click the links to<br>of the lesson               | links to get<br>lesson elem | a copy<br>ients   | DOL            | LSAE Document   |   |  |  |  |  |
| Calendar             |                                                   | 08/28/2023                  | Math_SlideDeck_G3 | Math_DOL_G3_M1 | Math_LSAE_G3_M1 | 1 |  |  |  |  |
| æ                    |                                                   | 8/29/2023                   | Math SlideDeck G3 | Math DOL G3 M1 | Math LSAE G3 M1 |   |  |  |  |  |
| Inbox                |                                                   | 8/30/2023                   |                   |                |                 |   |  |  |  |  |
| $\bigcirc$           |                                                   | 8/31/2023                   |                   |                |                 | _ |  |  |  |  |
| History              |                                                   | 9/1/2023                    |                   |                |                 |   |  |  |  |  |
| 泉                    |                                                   | 9/5/2023                    |                   |                |                 |   |  |  |  |  |
| Studio               |                                                   | 9/6/2023                    |                   |                |                 |   |  |  |  |  |
| È                    |                                                   | 9/7/2023                    |                   |                |                 |   |  |  |  |  |
| Resources            |                                                   | 9/8/2023                    |                   |                |                 |   |  |  |  |  |

Or if a PDF documents opens you can download it.

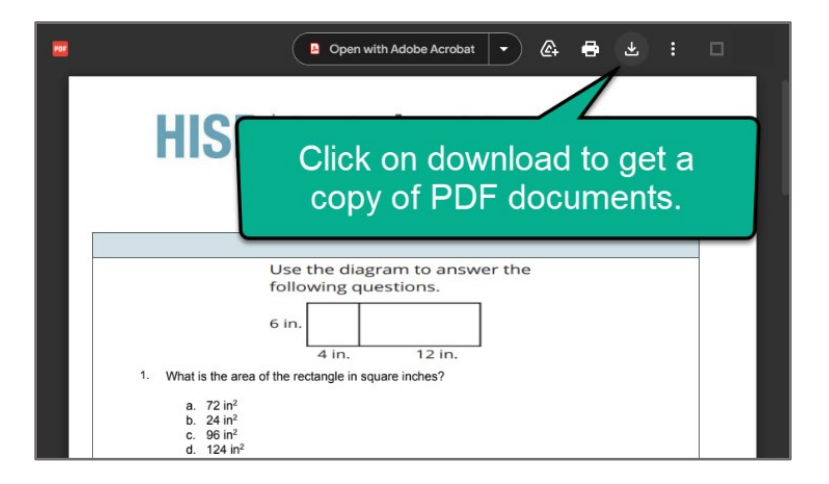